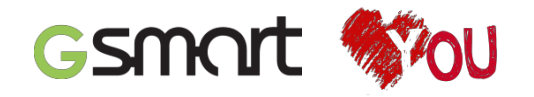

## DOBRODOŠLI!

Čestitamo vam za nakup vašega novega telefona, GSmart Essence. Čas je, da izveste kaj več o vaši novi napravi. Upamo, da boste uživali v uporabi.

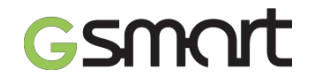

## Začnite tukaj:

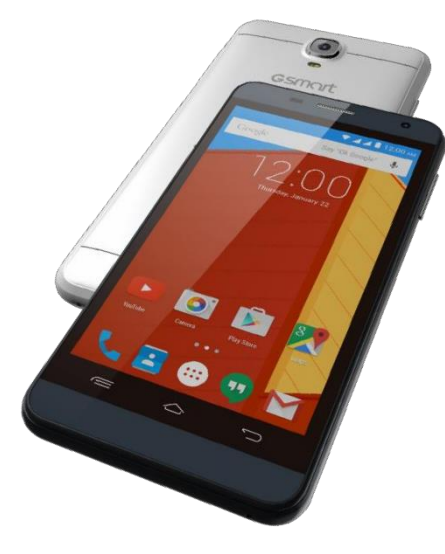

GSmart Essence

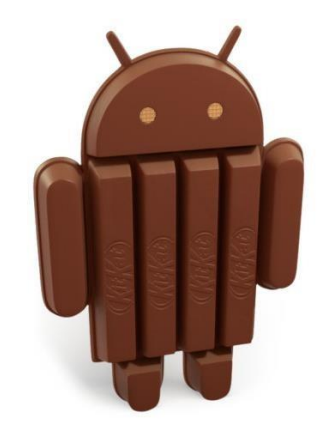

Android™ 4.4

. .

## Gsmart

## Essence

Navodila za uporabo

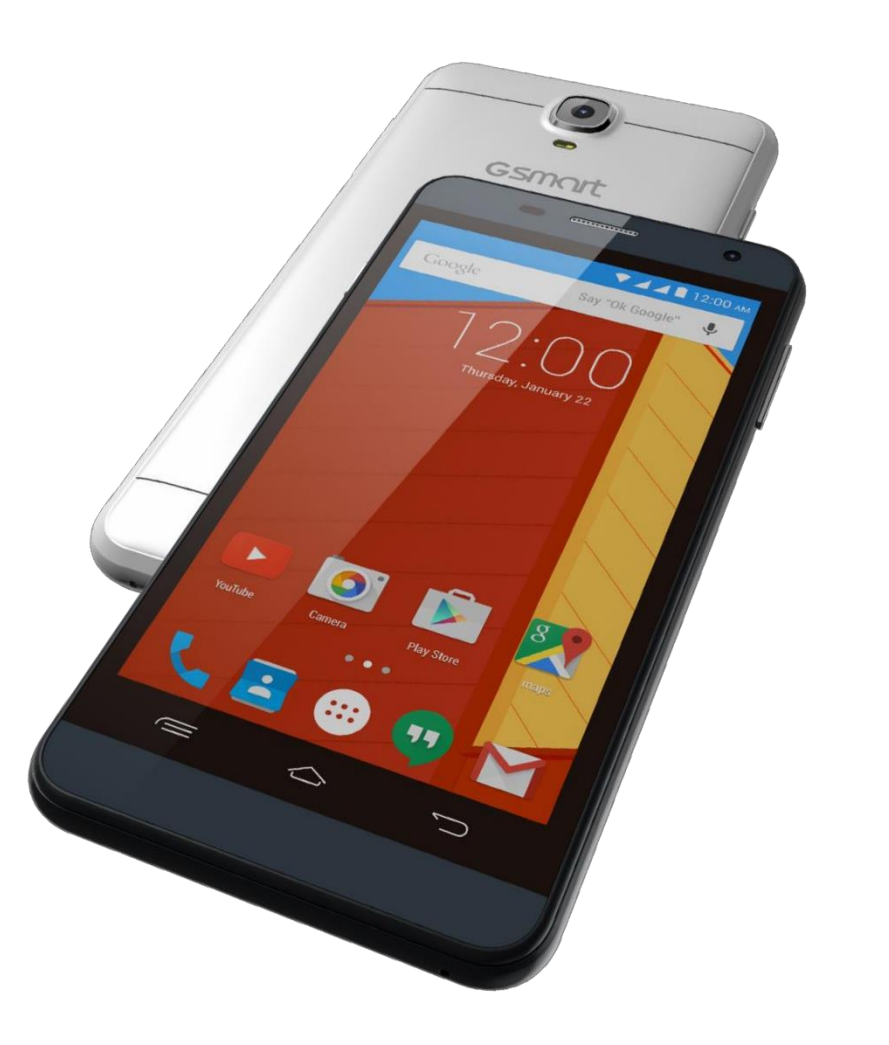

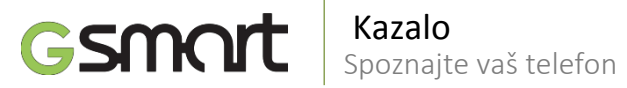

2.1 Glasovni klici

2.2 Oblikovanje in pošiljanje sporočila

2.3 Multimedijska sporočila

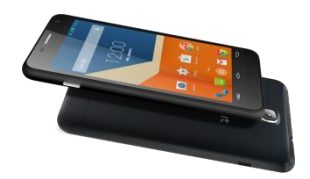

| Splošne informacije                                                         | 6  |
|-----------------------------------------------------------------------------|----|
| Pričetek                                                                    |    |
| 1.1 Vaš telefon                                                             | 8  |
| 1.2 Vstavljanje / odstranjevanje SIM kartice, baterije in spominske kartice | 9  |
| 1.3 Polnjenje baterije                                                      | 11 |
| 1.4 Vklop in izklop telefona                                                | 12 |
| 1.5 Zakleni / odkleni                                                       | 13 |
| 1.6 Kontakti                                                                | 14 |
| 1.7 Domači zaslon                                                           | 15 |
| Funkcije telefona & Sporočanje                                              | 17 |

. .

6

19

Wi-Fi & Bluetooth

| 3.1 | Wi-Fi                    | 20 |
|-----|--------------------------|----|
| 3.2 | Bluetooth                | 21 |
|     |                          |    |
|     | Multimedijske aplikacije |    |
| 4.1 | Kamera                   | 22 |
| 4.2 | Glasba                   | 23 |
|     | Prednaloženi programi    | 24 |
|     | Upravljanje telefona     |    |
| 6.1 | Zaščita telefona         | 26 |
| 6.2 | Ponastavitev             | 27 |
|     | Specifikacija            |    |
|     |                          | 28 |
|     |                          |    |

## GSMCIT Kazalo

## Nazaj

| Wi-Fi & Bluetooth                   | Poglavja             |
|-------------------------------------|----------------------|
|                                     |                      |
|                                     |                      |
| Multimedia Applications             |                      |
|                                     |                      |
|                                     |                      |
| Pre-Installed Programs Introduction |                      |
| Managing Your Phone                 | Telefon <sup>≼</sup> |
|                                     | 26                   |
|                                     | Android <            |
| Specifications                      | Nazaj <              |

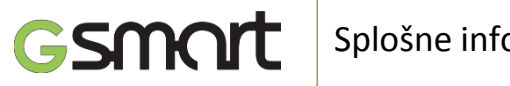

## Splošne informacije

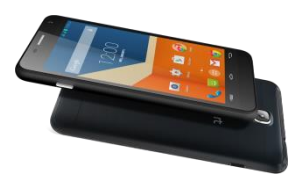

Tu boste našli pomembne informacije o varni in učinkoviti uporabi. Prosimo, da pred uporabo te informacije pazljivo preberete. Neupoštevanje spodnjih napotkov lahko pripelje do kršitve zakonov.

- Pred uporabo se prepričajte, da ste baterijo polno napolnili. ٠
- Med polnjenje ne odstranjujte baterije iz naprave. •
- Pred vstavljanjem SIM kartice se prepričajte, da je naprava izključena.
- V primeru, da je baterija dalj časa skoraj prazna, se lahko baterija preveč izprazni oz. se zmanjša življenjska doba baterije. Da bi obdržali baterijo v optimalnem življenjskem ciklu, jo napolnite vedno, ko je skoraj prazna.
- Če telefona ne boste uporabljali dalj časa, popolnoma napolnite • baterijo, da bi preprečili, da se baterija preveč izprazni.
- Ne poskušajte sami razstavljati naprave. Razstavljanje naprave lahko ٠ opravi le za to pooblaščeno osebje.
- V javnih prostorih uporabljajte napravo v skladu z navodili. •
- V nekaterih državah je proti zakonito snemati telefonske pogovore. Ko nameravate snemati pogovor, predhodno pridobite dovoljenje druge osebe.

- Da bi zaščitili vaš sluh, zmanjšajte jakost zvoka pred uporabo stereo slušalk ali druge avdio naprave.
- Zaradi zaščite vašega zaslona na dotik na zaslon ne pritiskajte premočno. Če imate telefon shranjen v žepu hlač, ga odstranite iz žepa, preden se usedete. Prav tako je priporočljivo, da za interakcijo z zaslonom uporabljate posebno, za to namenjeno pisalo »stylus« ali prst. Razpoke ali praske, ki nastanejo na zaslonu zaradi neustrezne uporabe, niso krite z garancijo.
- Ko uporabljate napravo dalj časa, med daljšim telefonskim razgovorom ali brskanjem po internetu ali ko se polni baterija, se lahko naprava segreje. V večini primerov je to stanje normalno.
- V naslednjih primerih se obrnite na vašega operaterja ali pooblaščeni servis: 1. Naprava je bila poškodovana. 2. Ko naprava kljub temu, da sledite navodilom za uporabo, ne deluje normalno. 3. Naprava je bila izpostavljena vodi. 4. Tekočina je bila polita po napravi ali je na napravo padel predmet.
- V reže in odprtine naprave ne ustavljajte predmetov, ki niso za to namenjeni.

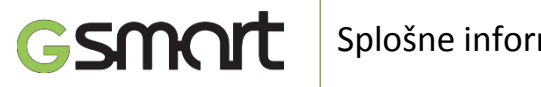

## Splošne informacije

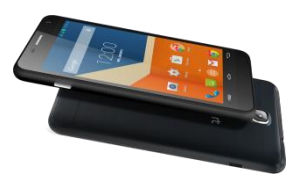

Tu boste našli pomembne informacije o varni in učinkoviti uporabi. Prosimo, da pred uporabo te informacije pazljivo preberete. Neupoštevanje spodnjih napotkov lahko pripelje do kršitve zakonov.

- Napravo ne postavite v bližino različnih izvorov toplote kot so štedilnikov, radiatorjev, grelnikov in drugih naprav, ki producirajo toploto.
- Kadar prenašate napravo med različnimi okolji z različnimi temperaturami in / ali vlažnostjo, se lahko na ali v napravi nabere vlaga. Da bi preprečili poškodbe naprave, pred uporabo počakajte, da

vlaga izhlapi.

- Da bi preprečili možnost poškodbe vaše naprave, ne postavljajte vaše naprave na nestabilno površino, kot so npr. različna stojala, nosilci ali druge podobne površine.
- Pred čiščenjem vaše naprave, jo izključite. Uporabite vlažno krpo, ne uporabljajte vode, tekočih čistil ali čistil v razpršilu.

# **CEO700** ∑ CENC®028 ∰

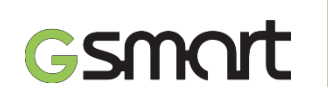

1.1 Vaš telefon Pričetek uporabe

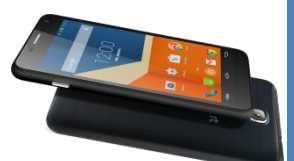

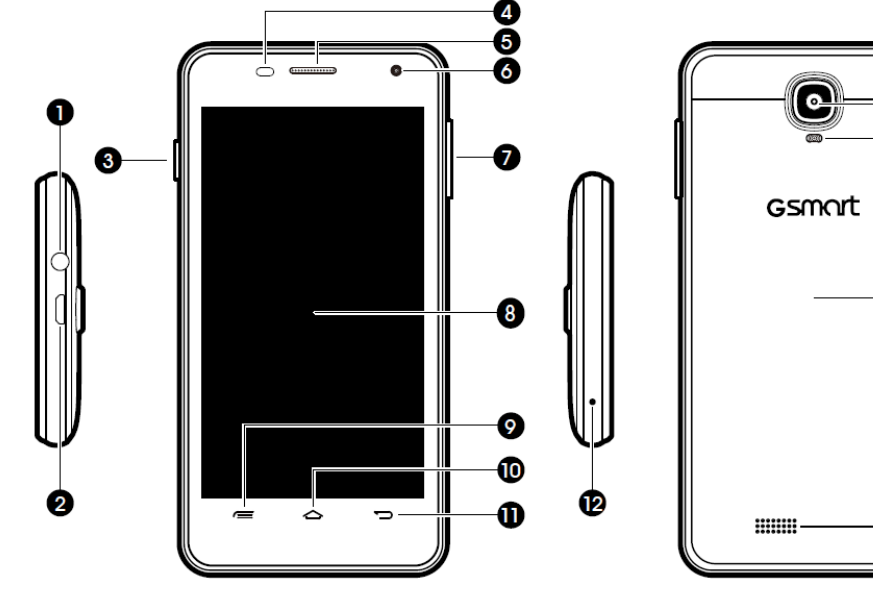

- Priključek za slušalke 1 Mikro-USB priključek 2 Gumb za vklop / izklop 3 Senzor bližine / Svetlobni senzor 4 Sprejemnik 5 Sprednja kamera 6
- Gumb za nastavitev jakosti 7 8 Zaslon na dotik 9 Meni 10 Domov 11 Nazaj 12 Mikrofon
- ß 1 Ð 16
  - 13 Kamera 14 LED bliskavica 15 Pokrov baterije 16 Zvo**č**nik

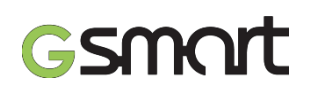

1.2 Vstavljanje in odstranjevanje SIM kartice, baterije in spominske kartice

**Odstranjevanje SIM kartice** 

Izključite telefon. S pomočjo prsta izvlecite kartico iz reže.

Pričetek uporabe

#### 1.2 Vstavljanje in odstranjevanje SIM kartice, baterije in spominske kartice

#### Vstavljanje SIM kartice

Na voljo sta dve reži za SIM kartico.

SIM1 uporabite Micro SIM kartico in SIM2 uporabite Mini SIM kartico.

Desna reža je namenjena za SIM1 (WCDMA+GSM), leva reža pa za SIM2 (GSM). Zlati kovinski kontakti naj bodo obrnjeni navzdol. Kartico vstavite ustrezno glede na odrezan vogal kartice.

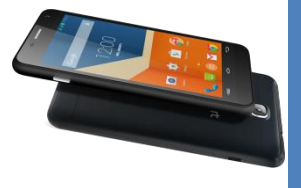

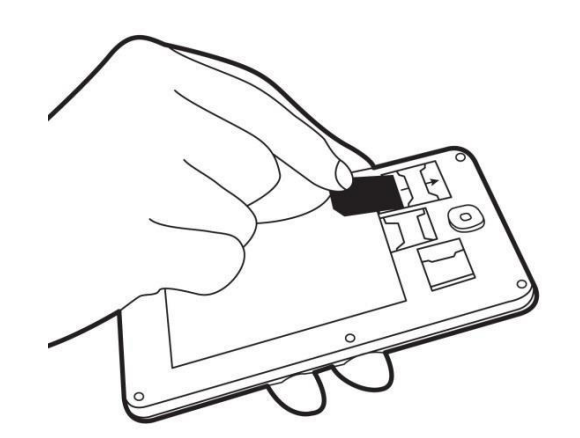

Vstavljanje SIM1 kartice

Vstavljanje SIM2 kartice

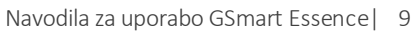

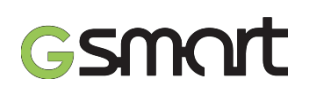

### 1.2 Vstavljanje in odstranjevanje SIM kartice, baterije in spominske kartice

Pričetek uporabe

#### Baterija

Vaš telefon je opremljen z polnilno baterijo. Življenjska doba baterije je odvisna on omrežja, uporabljenih aplikacij in od tipa povezav.

#### Spominska kartica

Za shranjevanje fotografij, glasbe, video posnetkov in drugih podatkov boste potrebovali micro SD kartico. Prav tako lahko na spominsko kartico prenesete določene aplikacije, če aplikacija to podpira.

#### Vstavljanje spominske kartice

- 1. Držite telefon, obrnjen navzgor.
- 2. Odprite pokrov micro SD kartice tako, da ga povlečete levo naprej in vstavite micro SD kartico tako, da so kontakti kartice obrnjeni navzdol.
- 3. Pokrov micro SD kartice pritisnite desno naprej, za se le ta zaskoči v reži.

#### Odstranjevanje spominske kartice

- Za varno odstranitev pritisnite zavihek Aplikacije > nastavitve > spomin > odstranitev SD kartice > OK. (Applications tab > Settings > Storage > Unmount SD card > OK)
- 2. Držite telefon, obrnjen navzgor.
- Pokrov micro SD kartice potisnite levo naprej in izvlecite micro SD kartico. Ko boste odstranili kartico, potisnite pokrov ponovno nazaj, da se zaskoči.

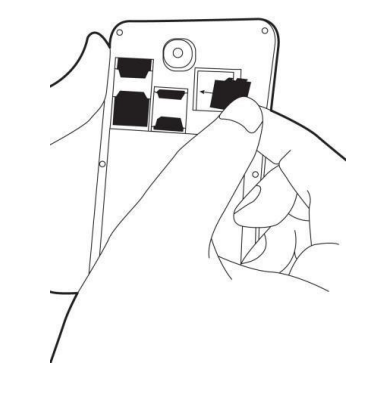

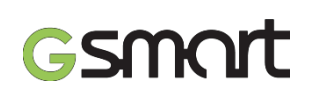

1.3 Polnjenje baterije

Pričetek uporabe

#### 1.3 Polnjenje baterije

Ko vzamete vaš telefon iz embalaže, baterije ni napolnjena. Prosimo, popolnoma napolnite baterijo pred uporabo.

- 1. Povežite USB kabel z AC adapterjem in nato povežite s telefonom preko USB kabla.
- 2. Vključite AC adapter v vtičnico in telefon se bo pričel polniti.
- Iz varnostnih razlogov uporabite le polnilec, ki ste ga prejeli ob nakupu v kompletu z vašim telefonom. GIGABYTE Communication Inc ne nosi nobene odgovornosti za morebitne poškodbe ali škodo, ki jo lahko povzroči uporaba neoriginalnih polnilcev in druge opreme.

#### Opomba:

Da bi zagotovili varno uporabo, ne odstranjujte baterije iz telefona med polnjenjem baterije.

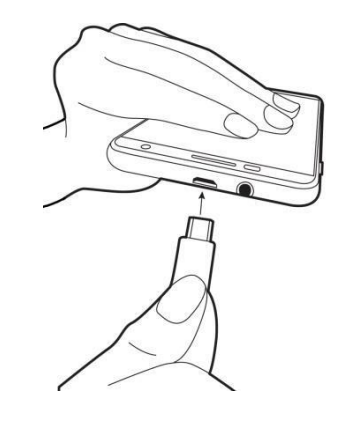

Navodila za uporabo GSmart Essence | 11

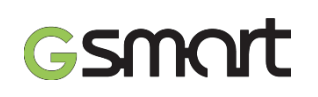

### 1.4 Vklop in izklop telefona

Pričetek uporabe

#### 1.4 Vklop in izklop telefona

#### Vklop telefona

Pritisnite in držite gumb za vklop / izklop telefona, dokler telefon na kratko zavibrira.

#### Izklop telefona

- 1. Pritisnite in držite gumb za vklop / telefona nekaj sekund.
- 2. Prikaže se dodatno okno, kjer pritisnete Izklop ("Power off").
- 3. Izberite "OK" za potrditev.

#### Nastavite telefon v stanje mirovanja

Na kratko pritisnite gumb za vklop / izklop. Zaslon se bo izključil. Da bi ponovno vključili zaslon, pritisnite ponovno na kratko gumb za vklop / izklop.

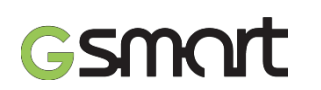

#### **1.5 Zaklepanje / odklepanje** Pričetek uporabe

#### **1.5** Zaklepanje / odklepanje

Odklepanje naprave

Potegnite **G** ikono na zaslonu in jo povlecite proti znaku **G** , da bi odklenili napravo.

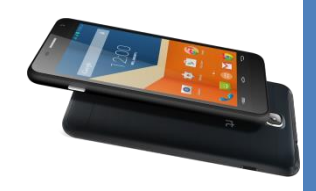

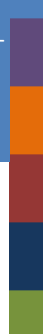

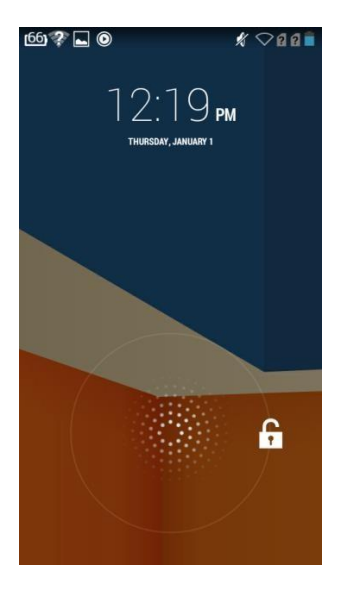

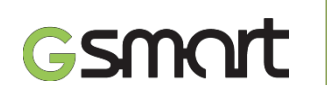

**1.6 Kontakti** Pričetek uporabe

#### 1.6 Kontakti

"Kontakti" (Contacts) so vaš imenik, kjer lahko shranjujete imena, telefonske številke, e-mail naslov in druge informacije. Kontakte lahko povežete z vašim Google računom ali službenim računom in jih podatki se dopolnijo.

#### Dodajanje kontakta

Pritisnite zavihek Aplikacije 🔜.

Pritisnite - pritisnite da bi dodali nov kontakt. Izberite, kam želite shraniti nov kontakt, v Google račun, telefon, na SIM1 ali SIM2 kartico.

Nov kontakt se pojavi na zaslonu.

V polja vpišite informacije kontakta. Pritisnite

»DONE«, da bi ga shranili.

#### Opomba:

Kontaktom, ki jih shranite na SIM kartico, ne morete dodati slike.

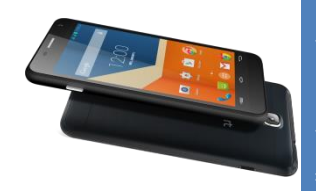

#### Iskanje kontaktov

Na zaslonu Kontakti sledite naslednjim korakom:

 Pritisnite , da bi vpisali prvih nekaj črk kontakta za iskanje. Med tem, ko vnašate ime kontakta, se seznam filtrira. Po zaključku iskanja pritisnite da bi zaključili iskanje.

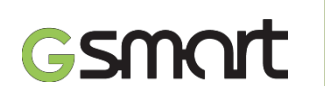

### **1.7 Domači zaslon** Pričetek uporabe

#### 1.7 Domači zaslon

Na domačem zaslonu hitro dostopate do najpogosteje uporabljenih funkcij in si ogledate opozorila o zgrešenih klicih, prejetih sporočilih, stanju baterije in internetne povezave.

#### Privzeti domači zaslon: Glavne funkcije.

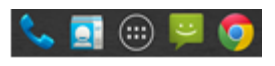

V vrstici Priljubljeni so najpomembnejše funkcije in bližnjice.

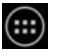

Pritisnite za dostop do vseh ostalih aplikacij.

Domači zaslon lahko razširite tako, da s prstom podrsate od leve proti desni ali obratno. Ikone na spodnji strani domačega zaslona imajo različne funkcije:

Domači zaslon: Dodajate lahko bližnjice in pripomočke.

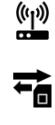

\*

O

 $\mathcal{S}$ 

Pritisnite za vklop / izklop mre**ž**e.

Povezava z internetom aktivna.

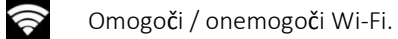

Omogoči / onemogoči Bluetooth.

Omogoči / onemogoči storitev Google Location Service™.

Omogoči / onemogoči podatkovno sinhronizacijo.

Nastavite svetilnosti.

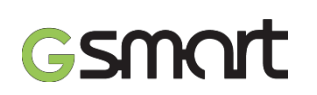

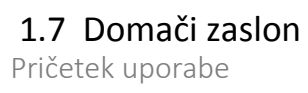

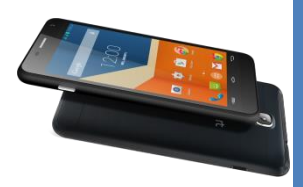

#### Statusne ikone

Ikone v statusni vrstici nakazujejo različne tipe informacij. Pritisnite na statusno vrstico in jo podrsajte navzdol, da bi videli opozorila ali informacije.

May moč signala Mani črtic nakazuje šihkeiši signal

| Klic     |                                | Omrežje | in povezava                  |
|----------|--------------------------------|---------|------------------------------|
| くじ       | Klic v teku<br>Klic na čakanju | at at   | Max. moč si<br>Leva ikona je |
| ¥        | Izključi mikrofon              | H†4 H 4 | ikona je sign                |
| 0        | Vključen zvočnik               |         | GPRS\EDGE                    |
| ñ        | Zgre <b>š</b> en klic          | E AG    | EDGE\ 3G\ F<br>omrežja.      |
| Jako     | st                             |         | Wi-Fi poveza                 |
| 1        | Vklop vibriranja               |         | Wi-Fi aktive                 |
| Q        | Slušalke vključene             | (Ala    | Wi-Fi omre <b>ž</b>          |
| Bate     | rija                           | X       | Na <b>č</b> in "Na le        |
|          |                                | 2       | Prenosna W                   |
|          | Baterija polna                 | $\odot$ | USB dostop                   |
| Ē        | Baterija skoraj prazna         | 8       | točka sta ak                 |
| <b>7</b> | Baterija prazna                | ψ       | Bluetooth vl                 |
| 7        | Baterija se polni              | •       | Naprava je p                 |

| i | Leva ikona je signal za SIM1 (WCDMA+GSM+4G). Desna<br>ikona je signal za SIM2 (GSM). | )<br>/        | No<br>No  |
|---|--------------------------------------------------------------------------------------|---------------|-----------|
|   | GPRS\EDGE\ 3G\ HSPA\ 4G je v teku. SIM1 podpira GPRS\                                | M             | No        |
|   | omrežja.                                                                             | <sup>ال</sup> | Ala<br>Op |
| 1 | Wi-Fi povezan                                                                        |               | Spl       |
| 1 | Wi-Fi aktiven                                                                        | FM            | FM        |
| 1 | Wi-Fi omrežje aktivirano                                                             | 0             | Pre       |
|   | Način "Na letalu"                                                                    | ŧ             | Pre       |
|   | Prenosna Wi-Fi dostopna točka aktivirana                                             |               |           |
| t | USB dostop in tethering and Prenosna Wi-Fi dostopna<br>točka sta aktivirana          |               |           |
|   | Bluetooth vključen                                                                   |               |           |
| I | Naprava je povezana z računalnikom z USB kablom                                      |               |           |

#### Opozorila

|   | Novo tekstovno sporočilo   |
|---|----------------------------|
|   | Nova e-pošta               |
| 1 | Nova Gmail po <b>š</b> ta  |
| ) | Alarm                      |
|   | Opozorilo o dogodku        |
|   | Splo <b>š</b> no opozorilo |
|   | FM radio vklju <b>č</b> en |
| ) | Predvajanje glasbe         |
| _ | Prenaša se aplikacija      |
|   |                            |

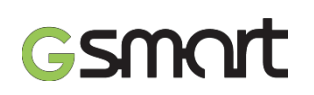

### **2.1 Glasovni klici** Funkcije telefona & sporočila

#### 2.1 Glasovni klic

#### Klic iz zaslona »Telefon«

- 1. Pojdite na zaslon »Telefon«.
- 2. Uporabite telefonsko tipkovnico za vnos številk.
- 3. Pritisnite 📞 za klic.

#### **Opozorilo:**

Pritisnite 🗙 za izbris številke. Pritisnite 🕺 in držite, da bi izbrisali celotno številko.

#### Klic preko vnesenih kontaktov

- 1. Pritisnite zavihek > 📞
- 2. Pritisnite 👥.
- 3. Pritisnite kontakt, ki ga želite poklicati.

#### Klic v sili

Preden lahko opravite klic v sili, morate odkleniti telefon. Za klic v sili vnesite mednarodno številke za klice v sili 112.

#### Sprejem klica

Ob vhodnem klicu:

- Telefon bo zvonil z nastavljeno jakostjo zvonjenja.
- Na zaslonu se prikaže opozorilno sporočilo.

#### Končanje klica

Pritisnite 🔼 S tem končate klic.

## Gsmart

## 2.2 Ustvarjanje in pošiljanje tekstovnega sporočila

Funkcije telefona & sporočila

#### 2.2 Ustvarjanje in pošiljanje tekstovnega sporočila

Vaš telefon omogoča več načinov za ustvarjanje in pošiljanje tekstovnih sporočil.

#### Preko zaslona »Sporočila«

- 1. Pritisn<u>ite i</u>kono > 🤎
- 2 Driticnito da bi ustvarili pov
- 2. Pritisnite + , da bi ustvarili novo sporočilo.
- 3. V polje »Za« ("To") vnesite prejemnikovo telefonsko številko ali pritisnite  $\Omega_{c}$  da bi dodali kontakt.
- 4. Vpišite vaše sporočilo v polje »Vnos sporočila« ("Type message").
- 5. Pritisnite za pošiljanje sporočila.

#### Opozorilo:

Če vstavite SIM1 in SIM2 hkrati, so storitev sporočil nastavljena kot privzeta. Privzeto lahko nastavljate preko statusne vrstice ali zaslona sporočil.

#### Preko zaslona kontaktov

- 1. Pritisnite ikono >
- 2. Pritisnite kontakt, da bi prikazali informacije kontakta.
- 3. Pritisnite ikono za ustvarjanje sporočila.
- 4. Pritisnite 🗹 za pošiljanje sporočila.

#### Opozorilo:

Če zaprete sporočilo, preden ga pošljete, se avtomatično shrani kot predloga.

#### Google tipkovnica

?123

×

znakov.

| 0 pec  | ple | issa | ge  |            |    | Ŵ      | ୬ |
|--------|-----|------|-----|------------|----|--------|---|
| То     |     |      |     |            |    |        |   |
|        |     |      |     |            |    |        |   |
|        |     |      |     |            |    |        |   |
| Тур    | e m | essa | ige |            |    |        |   |
| 中      |     | En   |     |            |    |        |   |
| Q V    | VE  | E F  | 3 - | Γ <u>)</u> | γl | J      |   |
|        | S   | D    | F   | G          | H  | J<br># | K |
| A      | *   |      |     |            |    |        |   |
| A<br>e | Z   | X    | C   | ۷<br>γ     | B  | N      | М |

Pritisnite za aktivacijo velikih črk.

Pritisnite za vnos simbolov.

Pritisnite za izbris besed.

Pritisnite za aktivacijo simbolov in numeričnih

Navodila GSmart Essence | 18

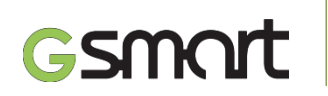

#### **2.3 Multimedijsko sporočilo** Funkcije telefona & sporočila

#### 2.3 Multimedijska sporočila

Multimedijska sporočila ali MMS lahko vsebujejo črke, slike, zvok ali video.

#### Pošiljanje MMS preko zaslona sporočila

- 1. Pritisnite ikono >🔛.
- 2. Pritisnite 🔤 za ustvarjanje novega sporočila.
- 3. Vpišite številko prejemnika v polje za vnos številke
- Pritisnite Ø da bi dodali sliko, video posnetek, avdio posnetek, kontakt, ali dogodek iz koledarja. Sporočilo se avtomatično spremeni v MMS.
- 5. Vnesite vaše sporočilo preko tipkovnice v polje za vnos besedila.
- 6. Pritisnite 🗹 za pošiljanje sporočila.

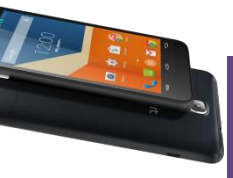

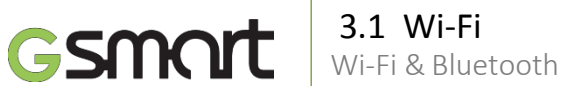

#### 3.1 Wi-Fi

Vaš telefon se lahko poveže s prepoznano mrežo preko Wi-Fi povezave.

- 1. Pritisnite > 🔯 > Wi-Fi.
- 2. Podrsajte za vklop ali izklop "Wi-Fi".

#### Povezovanje z Wi-Fi omrežjem

- 1. Pritisnite "Wi-Fi", preverite Wi-Fi funkcijo in jo vključite. Naprava bo pričela iskati Wi-Fi omrežja, ki so na voljo.
- 2. Prikažejo se najdena omrežja. Pritisnite izbrano omrežje in pritisnite »Poveži« ("Connect").
- 3. Če ste izbrali javno omrežje, se povezava vzpostavi avtomatično.
- 4. Za povezavo z zaščitenim omrežjem boste morali vnesti geslo. Vnesite geslo in pritisnite »Poveži« ("Connect").
- 5. Ko je Wi-Fi povezava vzpostavljena, se pojavi ikona 💎 v statusni vrstici.

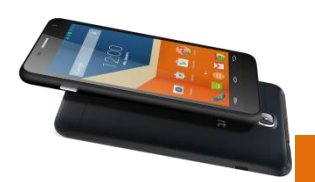

#### Dodajanje Wi-Fi mreže

Pritisnite 🔯 > Wi-Fi.

## V Wi-Fi zaslonu pritisnite +.

Pojavi se dodatno okno.

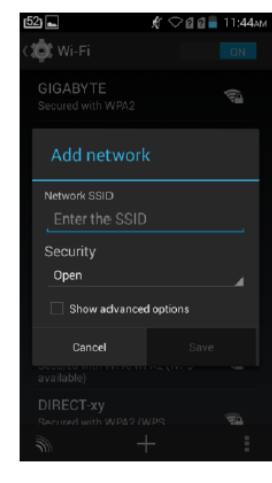

Sledite navodilom na zaslonu in vnesite potrebne informacije, nato pritisnite Shrani.

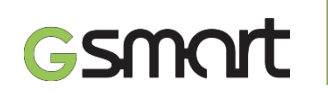

## **3.2 Bluetooth** Wi-Fi & Bluetooth

#### 3.2 Bluetooth

Bluetooth deluje na tri načine:

**Vključen:** Bluetooth je vključen. Vaš telefon zazna druge Bluetooth naprave, vendar telefon ni viden drugim.

**Viden:** Bluetooth je vključen in vaš telefon je viden drugim Bluetooth napravam.

Izključen: Bluetooth je izključen.

#### Vklop / izklop Bluetooth

- 1. Pritisnite ikono > 🔯 > Bluetooth.
- 2. Pritisnite za vklop.
- 3. Pritisnite "Bluetooth", da bi videli meni možnosti.
- 4. Pritisnite ime naprave, da bi bila vidna drugim napravam.

#### Povezovanje z Bluetooth napravami

Povezava z Bluetooth napravami se imenuje parjenje. Za prenos informacije med napravami jih je potrebno pariti.

- 1. Pritisnite 🔯 > Bluetooth.
- 2. Pritisnite »Iskanje naprav«, da bi poiskali nove naprave.
- 3. Najdene Bluetooth naprave so prikazane na zaslonu. Pritisnite izbrano napravo za povezavo.
- 4. Pričnite s postopkom parjenja, vnesite geslo in pritisnite OK.

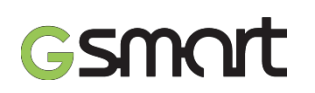

### 4.1 Kamera Multimedijske aplikacije

#### 4.1 Kamera

Telefon je opremljen s kamero, s katero lahko posnamete fotografije in video posnetke.

4

#### Funkcije kamere

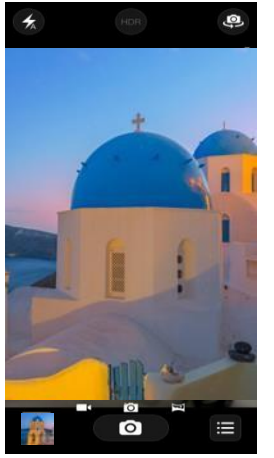

Izbira med fotografijami, video posnetki bramskim načinom. Pritisnite za fotografije. 0 Pritisnite za video posnetek. • Prikaz zadnje fotografije. Prikaz načina bliskavica. Premik med sprednjo in zadnjo kamero. ≣

Nastavite funkcij kamere.

#### Fotografija

1.

2.

4.

- 1. Pritisnite ikono > 🔘 . Prikaže se zaslon za fotografiranje.
- Pritisnite **o**, da bi posneli fotografijo. 2.

#### Snemanje video posnetka

- Pritisnite ikono >
- Preklopite na način snemanja.
- Obrnite telefon v smeri snemanja. 3.
  - Pritisnite 0
    - za pričetek snemanja in ponovno za zaključek.

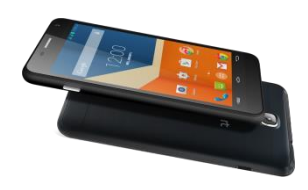

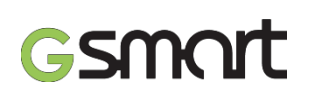

#### **4.2 Glasba** Multimedijske aplikacije

#### 4.2 Glasba

Pred pričetkom predvajanja prenesite vašo glasbo na shranjevalno kartico, saj predvajalnik predvaja le datoteke, shranjene na kartici. Pritisnite ikono > .

#### Zaslon predvajanja:

Prikazuje možnosti med predvajanjem.

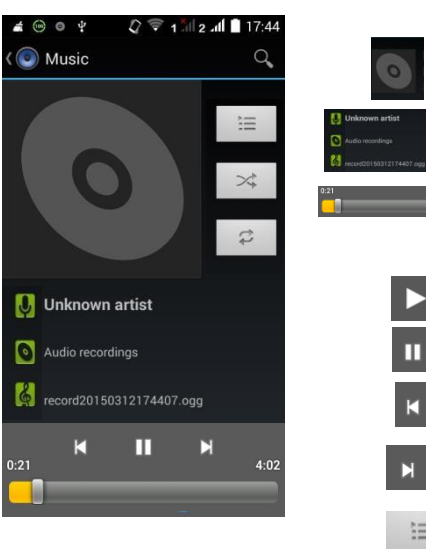

\$

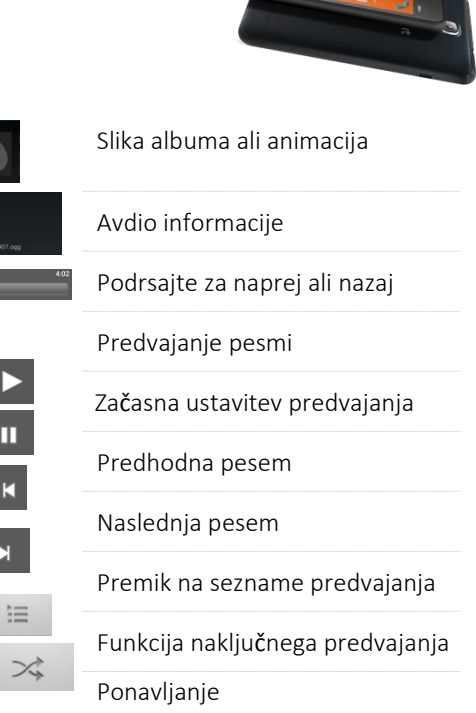

Navodila\_GSmart Essence| 23

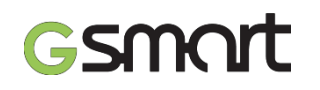

## Prednaloženi programi

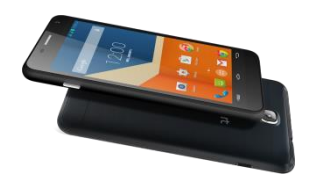

|            | Upravljalec<br>aplikacij | Upravlja z aplikacijami.                                                             |
|------------|--------------------------|--------------------------------------------------------------------------------------|
| -<br>+     | Kalkulator               | Izvaja matematične funkcije kot so<br>seštevanje, odštevanje, deljenje, množenje<br> |
|            | Kamera                   | Za delanje fotografij.                                                               |
| F          | Ura                      | Nastavite budilko.                                                                   |
| ÷          | Prenosi                  | Pregled prenesenih datotek.                                                          |
| 0.0        | Upravljalec<br>datotek   | Upravlja datoteke.                                                                   |
|            | Galerija                 | Pregledovanje fotografij in video posnetkov.                                         |
| 8          | Google                   | Google Now storitev.                                                                 |
| 8+         | Google+™                 | Google storitev                                                                      |
| $\bigcirc$ | Play Music               | Poslušanje glasbe.                                                                   |

| G  | Maps™       | Navigacijska storitev.                                                    |
|----|-------------|---------------------------------------------------------------------------|
| 5  | Glasba      | Predvajanje glasbe.                                                       |
|    | Play™ store | Knjižnica aplikacij, ki jih lahko<br>prenesete na telefon.                |
|    | Brskalnik   | Brskanje po spletu.                                                       |
| 26 | Koledar     | Oblikovanje in spremljanje dogodkov.                                      |
| 9  | Chrome™     | Brskanje po spletu.                                                       |
| 1  | Ljudje      | Shranjevanje imeno, <b>š</b> tevilk, e-<br>naslovov in drugih informacij. |
|    | Epošta      | Pošiljanje in prejemanje e-pošte.                                         |
|    | FM Radio    | Poslu <b>š</b> anje radijskih postaj.                                     |

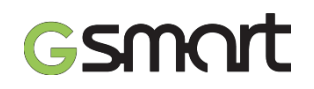

## Prednaloženi programi

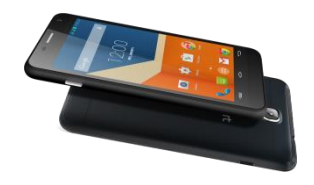

| Μ          | Gmail™            | Spletna po <b>š</b> tna storitev.  |
|------------|-------------------|------------------------------------|
| 8          | Google nastavitve | Bližnjice do Google nastavitev     |
|            | Sporočanje        | Pošiljanje in prejemanje sporočil. |
| ond pro-   | Snemalnik         | Snemanje avdio sporočil.           |
| <b>+ *</b> | Play Games        | Google center za igre.             |
| <b>~</b>   | Fotografije       | Google storitev za fotografije.    |
|            | SIM orodje        | Nastavitve SIM kartice.            |
| 1          | Posodobitve       | Sistemske nastavitve.              |
| ļ          | Glasovno iskanje  | Hitro iskanje s pomočjo glasu.     |

|       | Clean Master       | Čiščenje podatkov.               |
|-------|--------------------|----------------------------------|
| U     | CM varnost         | Zaščita pred virusi              |
|       | Nastavitve         | Nastavitve telefona              |
| ((A)) | Portable Hotspot   | Storitve prenosne dostopne točke |
|       | Battery Doctor     | Optimizacija porabe energije     |
| 8     | Novice in vreme    | Storitev novice in vremena       |
| V     | WPS Office         | Urejanje dokumentov              |
| 6     | Telefon            | Klicanje                         |
|       | Predvajanje        | Predvajanje filmov in TV         |
|       | Video predvajalnik | Predvajanje video posnetkov.     |

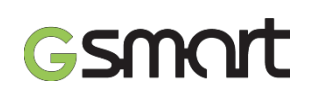

## **6.1 Zaščita telefona** Upravljanje telefona

#### 6.1 Zaščita vašega telefona

Vaš telefon lahko zaščitite pred nezaželeno uporabo na nekaj načinov.

#### PIN zaščita

- 1. Pritisnite ikono > 🔯 > Zaščita > Zaklepanje zaslona > PIN.
- 2. Vnesite PIN kodo, nato pritisnite »Nadaljuj«. Potrdite vaše geslo nato pritisnite OK.
- Če želite onemogočiti zaščito telefona, pritisnite > APPS zavihek > Zaščita > Zaklepanje zaslona. Potrdite vaš PIN in pritisnite »Nadaljuj«. Pritisnite »Brez«, da bi onemogočili zaščito.

#### Nastavite vzorec za odklepanje

Vaše podatke lahko dodatno zaščitite z zaklepanjem zaslona, ki zahteva vsakič znova vzorec za odklepanje, ko vključite telefon.

- 1. Pritisnite ikono 🔘 > Zaščita > Zaklepanje zaslona > Vzorec.
- Vnesite vzorec tako, da povežete vsaj štiri točke. Nato pritisnite »Nadaljuj«. ( "Continue".
- 3. Vnesite vzorec za odklepanje ponovno in pritisnite »Potrdi«.

Če želite funkcijo onemogočiti, pritisnite ikono is >
 Zaščita > Zaklepanje zaslona. Potrdite shranjen vzorec in nato pritisnite »Brez«, da bi onemogočili zaklepanje z vzorcem.

#### **PIN koda SIM kartice**

Ko je PIN omogočen, ga je potrebno pred vsako uporabo vnesti.

- 1. Pritisnite ikono 🧔 > Zaščita > Nastavi SIM/RUIM zaklepanje.
- 2. Pritisnite "SIM1" ali "SIM2" (če je SIM2 vstavljena).
- 3. Preverite "Zakleni SIM kartico". Vnesite PIN, in nato pritisnite OK.

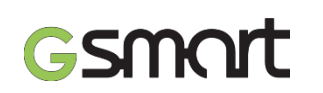

## 6.2 Ponastavitev telefona

Upravljanje telefona

#### 6.2 Ponastavitev telefona

Telefon lahko nastavitev na tovarniške nastavitve. Pri ponastavitvi na tovarniške nastavitve, se lahko izbrišejo podatki, shranjeni na telefonu.

- 1. Pritisnite ikono > 🔯 > Ponastavi na tovarniške nastavitve.
- 2. Pritisnite Tovarniške ponastavitve > Ponastavi telefon > Izbriši vse za ponastavitev telefona.

#### **Opozorilo:**

Pred ponastavitvijo telefona naredite varnostno kopijo vaših podatkov in informacij na telefonu.

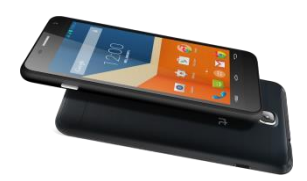

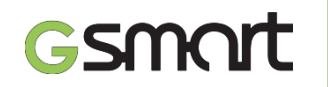

#### Sistemske informacije

#### Moč

| Platforma               | Android™ 4.4          |
|-------------------------|-----------------------|
| Procesor                | 1.2GHz Quad Core      |
| Spomin<br><b>Zaslon</b> | ROM 8GB/<br>RAM 512MB |
| Velikost                | 4.5″                  |
| Lo <b>č</b> ljivost     | 854 x 480 piks        |

| Baterija               | Li-ion baterija 1600mAh                     |
|------------------------|---------------------------------------------|
| Moč napajalnika        | 100-240V, 50/60Hz,<br>0.2A max.             |
| DC izhodna mo <b>č</b> | 5V, 1A                                      |
| Čas v pripravljen.     | Do 240 ur*                                  |
| <b>Č</b> as uporabe    | Do 12 ur*                                   |
| *C<br>in               | dvisno od omrežja in<br>dividualne uporabe. |
| Fuels and in stand     | a u al                                      |

#### Frekvenca in standard

| Dimenzija | 134 x 67 x 9 mm (D x <b>Š</b> x V) |
|-----------|------------------------------------|
| Teža      | 135 g z baterijo                   |

GSM/GPRS/EDGE 850/ 900/ 1800/1900 MHz WCDMA/HSDPA 2100 MHz

#### Zunanji spomin

Mikro SD podpora do 64GB

#### **Opozorilo:**

1. Specifikacija in dodatki se lahko razlikujejo med različnimi modeli ali regijami. Specifikacija telefona se lahko spremeni brez predhodnega obvestila.

2. Prekinitev prenosa podatkov, nepričakovane napake procesorja in visoka poraba energije so lahko posledica naloženih aplikacij. Predlagamo vam, da odstranite te

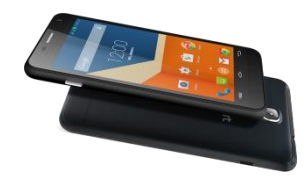

#### Povezljivost

| GPS              | GPS, AGPS                 |
|------------------|---------------------------|
| Wi-Fi            | WLAN 802.11 b/g           |
| Bluetooth        | Bluetooth 2.1             |
| USB              | Micro USB                 |
| Audio Pri.       | 3.5 mm stereo audio prik. |
| Digitalna kamera |                           |

| Zadnja kamera | 5MP z bliskavico in |
|---------------|---------------------|
|               | video snemalnikom   |
| Sprednja ka.  | 2MP                 |

#### Temperatura

Delovna 0°C do 40°C

#### Reža za SIM kartico

Dvojna SIM reža

Navodila\_GSmart Essence| 28

- aplikacije, da bi preprečili neobičajne situacije.
- 3. Spomin obsega približno 5 GB za strojno programsko opremo, 27 GB preostane za spomin telefona za nalaganje aplikacij in potrebnih informacij za te aplikacije, kot so podatki, fotografije, in drugi dokumenti.

Najnovejšo verzijo tega dokumenta si lahko prenesete s strani <u>www.gigabytecm.com</u> Android, Google, Google Play in druge blagovne znamke so v lasti Google Inc..

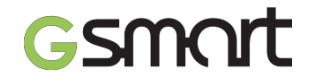

## Android 4.4, KitKat

Navodila za uporabo

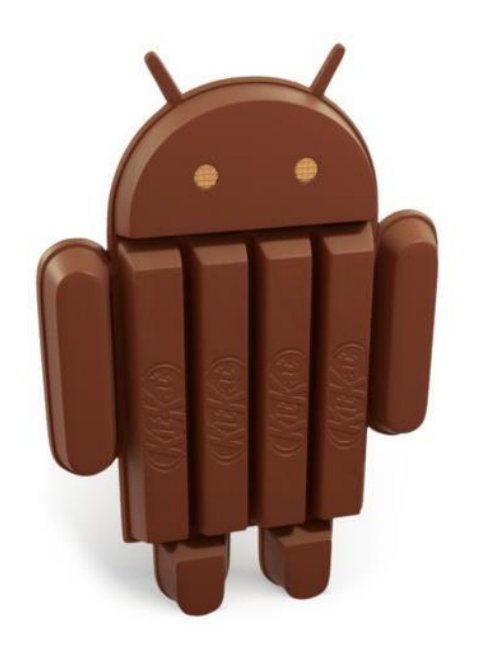

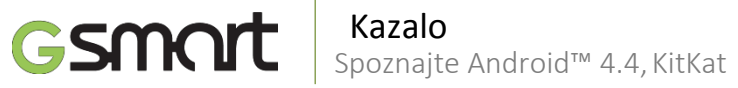

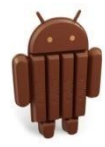

## Funkcije telefona in vnos

| podatkov                                  | 32 | 5.5 Gmail pošta                       | 48 |
|-------------------------------------------|----|---------------------------------------|----|
| 1.1 Telefonski klici                      | 35 | 5.6 Maps                              | 48 |
| 1.2 Uporaba zaslonske tipkovnice          |    | 5.7 Ura                               | 49 |
|                                           |    | 5.8 Play store                        | 49 |
| E-posta & sporočila                       | 36 | 5.9 YouTube                           | 49 |
| 2.1 Ustvarjanje in pošiljanje tekstovnega | 20 | 5.10 Google iskanje                   | 50 |
| sporočila                                 |    | 5.11 Prenosi                          | 50 |
| 2.2 E-poštni računi                       | 40 | 5.12 Upravljanje z datotekami         | 50 |
| Uporaba spleta                            | 42 | 5.13 FM radijski sprejemnik           | 50 |
| 3.1 Povezava z spletom                    | 12 | 5.14 Google+                          | 51 |
| 3.2 Bluetooth načini                      |    | 5.15 Povezava telefona z računalnikom | 51 |
|                                           | 43 | 5.16 Posnetki                         | 51 |
| Multimedijske aplikacije                  | 44 |                                       |    |
| 4.1 Fotografije in video posnetki         | 45 | Upravljanje z telefonom               |    |
| 4.2 Glasba                                | 46 | 6.2 Upravljanje s SIM karticami       | 52 |
| Drogrami                                  | 46 | 6.3 Upravljanje vaših računov         | 54 |
| Fiografii                                 | 47 | 6.4 Zaščita vašega telefona           | 54 |
| 5.1 Brskalnik                             | 47 | 6.5 Ponastavitev vašega telefona      | 55 |
| 5.2 Kalkulator                            |    |                                       | 56 |

- 5.3 Koledar
- 5.4 Snemalnik zvoka

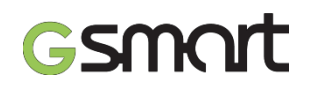

**Kazalo** Spoznajte vaš telefon

| General Information       |  |
|---------------------------|--|
| Getting Started           |  |
|                           |  |
|                           |  |
|                           |  |
|                           |  |
|                           |  |
|                           |  |
|                           |  |
| Phone Function & Messages |  |
|                           |  |
|                           |  |
|                           |  |

| Nazaj                    | ←           | Ŵ                     |
|--------------------------|-------------|-----------------------|
| Wi-Fi & Bluetooth        | Р           | oglavja               |
|                          |             |                       |
| Multimedia Applications  |             |                       |
|                          |             |                       |
|                          |             |                       |
| Pre-Installed Programs I | ntroduction | Telefon <sup>24</sup> |
| Managing Your Phone      |             | Android <b>«</b>      |
|                          |             | 26                    |
|                          | Pred        | hodna <sup>27</sup>   |
| Specifications           |             | 28                    |
|                          | N           | laslednja             |

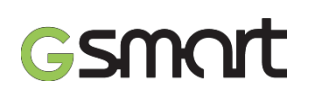

#### **1.1 Glasovni klici** Funkcije telefona & vnos podatkov

#### Funkcija telefona

Pritisnite gumb za dostop do vseh aplikacij in izberite Telefon.

#### 1.1 Glasovni klici

Klic preko zaslona Telefon.

- 1. Pojdite na zaslon Telefon.
- 2. Uporabite tipkovnico za vnos telefonske številke.
- 3. Pritisnite 📞

#### **Opozorilo:**

Pritisnite 🗙 za izbris številke. Pritisnite in držite 🗙 za izbris celotne številke.

#### Klic preko aplikacije Ljudje

Navodila Android 4.4 | 32

- 1. Med aplikacijami izberite 🔜
- 2. Pritisnite kontakt za informativnem zaslonu.
- 3. Pritisnite telefonsko številko, ki jo želite poklicati.
- 4. Če je vstavljena SIM2 kartica, se bo odprl dodaten meni, kjer boste lahko izbrali med "SIM1" ali "SIM2" za vzpostavitev klica.

#### Klic v sili

Odklenite vaš telefon. Na zaslonu Telefon vnesite mednarodno številko za klice v sili in pritisnite SIM1 ali SIM2 za klic v sili.

#### Mednarodni klici

- 1. Pojdite na zaslon Telefon.
- 2. Pritisnite in držite 0, dokler se ne prikaže "+".
- 3. Vnesite klicno številko države, območno in telefonsko številko.
- 4. Pritisnite SIM1 ali SIM2 za vzpostavitev mednarodnega klica.

#### Sprejemi ali zavrnitev vhodnega klica

- Za sprejem klica povlecite proti znaku
- Za zavrnitev klica povlecite proti znaku 🕋

#### Hiter odgovor na dohodni klic

Na dohodni klic lahko hitro odgovorite z sporočilom tako, da povlečete proti znaku

oti znaku

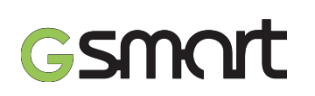

#### **1.1 Glasovni klici** Funkcije telefona & vnos podatkov

#### Klic na čakanje

Med klicem lahko daste klic na čakanje s pritiskom na znak

#### Preklop med klici

Če med klicem prejmete še drugi klic, povlecite proti  $\zeta_{a}$  da bi dali prvi klic na čakanje in sprejeli drugi klic. Pritisnite  $\mathcal{J}$  za preklop med klici.

#### Konferenčni klic

- 1. Ko že imate konferenčni klic, pritisnite Z<sub>1</sub> za dodajanje dodatne telefonske številke.
- 2. Ko klicani sprejme vaš klic, pritisnite 🎗. Združili boste klice za konferenčni klic.
- 3. Med pogovorom lahko dodaten vhodni klic prav tako združite v konferenčni klic s pritiskom na **1**.

#### Opozorilo:

Konferenčni klic je mrežna storitev. Preverite pri svojem operaterju ali vaš paket to podpira.

#### Druge funkcije glasovnih klicev

Med telefonskim pogovorom Pritisnite () za vključite zvočnik in ikono pritisnite ponovno za izklop zvočnika. Pritisnite () za izklop mikrofona in ikono pritisnite ponovno za vklop Mikrofona.

#### Končanje klica

Pritisnite ጦ za končanje klica.

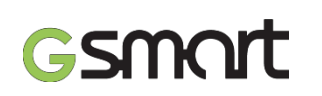

## 1.2 Uporaba zaslonske tipkovnice

Funkcije telefona & vnos podatkov

#### 1.2 Uporaba zaslonske tipkovnice

Tipkovnica na zaslonu se prikaže v pokončnem načinu, ko določena aplikacija zahteva vnos podatkov. Tipkovnica se prikaže avtomatsko.

#### Uporaba zaslonske tipkovnice

- Uporabite tipke na zaslonski tipkovnici.
- Uporabite tipke za vnos znakov.

#### Nastavitev vnosnih metod preko Nastavitev

- 1. Pritisnite aplikacijo > 🔯 > Jezik & vnos.
- 2. Pritisnite "Privzeto". Prikaže se dodatno okno.
- 3. Izberite vnosno metodo po želji.

#### Osebni slovar

- **M**
- L. Pritisnite aplikacijo > 🔯 > Jezik & vnos > Osebni slovar.
- Pritisnite + za dodajanje besed po vašem izboru v osebni slovar. Med vnosom besedila lahko te besede uporabite. Pritisnite besedo, ki ste jo vnesli v slovar, da bi jo uredili ali pritisnite 2 a izbris.

#### Uporaba Google tipkovnice

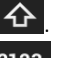

• Za prikaz numeričnih znakov in simbolov pritisnite **?123** 

#### Nastavitve Google tipkovnice

- 1. Pritisnite aplikacij > 🔯 > Jezik & vnos
  - Na zaslonu Tipkovnica & vnosne metode pritisnite 📑 da bi nastavili tipkovnico.

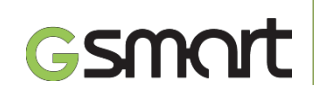

### 2.1 Ustvarjanje in pošiljanje

### sporočila

E-pošta & sporočila

#### 2.1 Ustvarjanje in pošiljanje sporočila

#### Ustvari in pošlji sporočilo

- 1. Tekstovna sporočila lahko vsebujejo tekst in čustvene ikone.
- Multimedijska sporočila / MMS vsebujejo črke, slike, avdio ali video datoteke.
- 3. Podpora za glasovna sporočila in prilaganje datotek z zvokom zvonjenja in avdio.

#### **Opozorilo:**

- 1. Če imate vstavljeni obe SIM kartici bo storitev sporočil nastavljena kot privzeta.
- Izberite aplikacijo > (2) > upravljanje z SIM kartico > nastavitev privzetega za sporočila.

#### Iz zaslona sporočila

- 1. Izberite aplikacijo Sporočila > 岸
- 2. Pritisnite 🛋 za oblikovanje novega sporočila.
- 3. Vnesite prejemnikovo številko ali pritisnite 💂 da bi dodali kontakt.
- 4. Vnesite vaše sporočilo in pritisnite 🕨 , da ga pošljete.

#### Opozorilo:

Če ustvarjenega sporočila ne pošljete, se avtomatično shrani kot osnutek.

#### Iz zaslona Ljudje

- Med aplikacijami izberite ikono > 욐.
- Izberite kontakt, da se vam prikažejo informacije kontakta.
- 3. Pritisnite **E**za pošiljanje sporočila.
- 4. Ustvarite sporočilo in pritisnite 🟲 da bi ga poslali.

#### Iz zaslona Telefon

- 1. Med aplikacijami izberite ikono > 🌭
- 2. Pritisnite 🕔 ikono, da se prikaže zgodovina klicev.
- 3. Pritisnite klicani kontakt.
- 4. Pritisnite ikono 🔤 da bi poslali sporočilo.
- 5. Ustvarite sporočilo in pritisnite 🏲 da bi ga poslali.

#### Prejemanje in upravljanje z sporočili

Ko si izmenjujete sporočila z določenim kontaktom, so ta sporočila združena v pogovor.

### 2.1 Ustvarjanje / pošiljanje sporoči

E-pošta & sporočila

#### Odgovor na sporočilo

- 1. Izberite aplikacijo > 岸
- 2. Pritisnite na sporočilo, na katerega želite odgovoriti.
- 3. Vnesite vaš odgovor in pritisnite 🏓 da bi ga poslali.

#### Prepošiljanje sporočila

- 1. Izberite aplikacijo > 岸
- 2. Pritisnite sporočilo, da se vam prikaže celoten pogovor.
- 3. Pritisnite in držite sporočilo, da se prikaže seznam dodatnih možnosti.
- 4. Pritisnite »Pošlji naprej«.
- 5. Pritisnite da bi izbrali prejemnika.
- 6. Pritisnite da pošljete sporočilo.

#### Izbris vseh sporočil

- 1. Izberite aplikacijo > 岸.
- 2. Pritisnite Meni > Zbriši vse pogovore.
- 3. Pritisnite "Izbriši" za izbris vseh sporočil.

#### Izbris pogovora

- 1. Izberite aplikacijo > 岸
- 2. Dolgo pritisnite pogovor, ki ga želite izbrisati.
- 3. Pritisnite 👕 da bi izbrisali sporočilo.

#### Izbris sporočila v pogovoru

- I. 🛛 Izberite aplikacijo > 岸
- Izberite sporočilo, ki ga želite izbrisati.
- 3. Pritisnite ga in držite, dokler se ne prikažejo dodatne možnosti.
- 4. Pritisnite Izbriši.

#### Ustvarjanje glasovnega sporočila

- Pritisnite aplikacijo > 岸
- 2. Pritisnite da bi ustvarili novo sporočilo. Type name or number
- 3. Pritisnite 🔂 > 🥼
- 4. Dodajte "Zvonjenje" ali "Avdio" .
- "Predvajaj" za poslušanje posnetka, pritisnite "Nadomesti" za zamenjavo druge priponke ali "Odstrani" za izbris.
- 6. Vtipkajte vaše sporočilo in pritisnite ►.

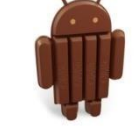

#### Navodila\_Android 4.4 | 36

record20141226141051.amr

Audio recordings

Unknown artist

Type text message

New message

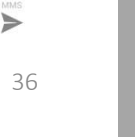

Play

Replace

Remove

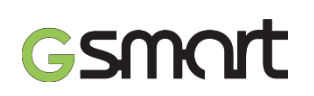

### **2.2 E-poštni računi** E-pošta & sporočila

#### 2.2 E-poštni računi

Prejeta e-poštna sporočila so dostavljen na vaš telefon.

#### Nastavitev internetnega e-poštnega računa

- 1. Pritisnite aplikacijo > 🎽
- 2. Vnesite vaš e-naslov in geslo. Pritisnite "Naprej".
- 3. Izberite tip poštnega računa.
- 4. Telefon bo pridobil nastavitve avtomatsko.
  - Če so poštne nastavitve pred konfigurirane, bo čarovnik za nastavitev prikazal sporočilo o uspešni nastavitvi.
  - Če poštne nastavitve niso najdene, je potrebna ročna nastavitev. Sledite navodilom za dokončanje nastavitev.
- 5. Vnesite ime računa in nato pritisnite "Naprej" za dokončanje nastavitev.

#### **Opozorilo:**

Ime računa je ime, ki je prikazano na zaslonu e-pošte.

#### Dodajanje drugega poštnega računa

- 1. Pritisnite aplikacijo > 🗋
- 2. Pritisnite Meni > Nastavitve > DODAJ RAČUN.
- 3. Sledite korakom za nastavitev računa, da bi dokončali nastavitve.

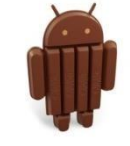

e-pošta & sporočanje

#### Izbris poštnega računa

- .. Pritisnite aplikacijo > 🎽
- 2. Pritisnite Meni > Nastavitve.
- 3. Pritisnite enega izmed računov (če imate dva ali več računov).
- 4. Pritisnite gumb "Odstrani račun".
- 5. Pritisnite "OK" za potrditev.

#### Ustvarjanje in pošiljanje e-pošte

- . 🛛 Pritisnite aplikacijo > 🅍
- 2. Pritisnite ime računa za izbiro računa.
- 3. Pritisnite 🚬 za ustvarjanje novega poštnega sporočila.
- 4. Vnesite prejemnikov e-naslov.
- 5. Vnesite Zadevo in ustvarite vsebino vašega sporočila.
- 6. Pritisnite >> da pošljete vaše sporočilo.

#### Pošiljanje e-pošte preko zaslona Ljudje

- 1. Pritisnite aplikacijo > 🞴.
- 2. Pritisnite kontakt, katerem želite poslati e-pošto.
- 3. Pritisnite e-naslov kontakta. Pritisnite "E-pošta" v podmeniju.
- 4. Vnesite Zadevo in ustvarite vsebino vašega sporočila.
- 5. Pritisnite **>** da po**š**ljete va**š**e sporo**č**ilo.

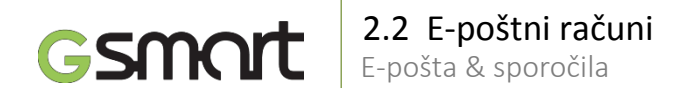

#### Dodajanje priponke k e-poštnem sporočilu

Pred pošiljanjem vaše pošte pritisnite Meni > Priloži datoteko in nato izberite priponko, ki jo želite priložiti.

#### Odgovor ali prepošiljanje vaše e-pošte

- 1. Odprite e-pošto.
- 2. Sledite korakom:

٠

٠

- **Reply**: Pritisnite za odgovor na pošto.
  - **Reply all**: Pritisnite za odgovor vsem.
  - **Forward**: Pritisnite za prepošiljanje pošte drugim prejemnikom.
- 3. Vnesite prejemnika in ustvarite sporočilo.
- 4. Pritisnite > da bi poslali sporočilo.

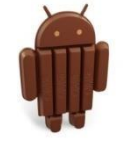

#### Izbris e-pošte

- 1. Pritisnite aplikacijo > 🎬
- 2. V mapi Prejeto izberite e-pošto, ki jo želite izbrisati.
- 3. Pritisnite za izbris.

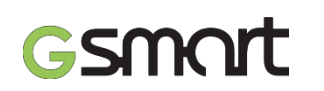

## 3.1 Povezava z internetom

Uporaba interneta

#### 3.1 Povezava z internetom

Vaš telefon se lahko poveže z internetom preko:

- Wi-Fi
- GPRS / EDGE / 3G / 3.5G / HSPA+

#### **Opozorilo:**

Povezava z internetom se vam lahko zaračuna. Če želite preprečiti povezavo z internetom, pritisnite ikono > 🔯 > Upravljanje z SIM kartico > Podatkovna povezava in jo onemogočite.

#### Wi-Fi

- 1. Pritisnite > 🔍 > Wi-Fi.
- 2. Prestavite za vklop ali izklop "Wi-Fi" povezave.

#### Povezava z Wi-Fi omrežjem

- 1. Pritisnite "Wi-Fi", preverite Wi-Fi funkcijo in jo vključite. Pričel se bo postopek iskanja Wi-Fi omrežij, ki so na voljo.
- 2. Prikažejo se omrežja, ki so na voljo. Pritisnite za željeno omrežje in pritisnite "Poveži".
- 3. Če izbere odprto omrežje, se bo povezava vzpostavila avtomatično.

- 4. Za povezavo z zaščitenim omrežjem, boste morali vnesti geslo. Vnesite geslo in pritisnite "Poveži".
- 5. Ko je Wi-Fi povezava vzpostavljena, se prikaže ikona 较 v statusni vrstici.

#### Dodajanje Wi-Fi omrežja

- 1. Pritisnite > 🔯 > Wi-Fi.
- 2. Na zaslon Wi-Fi pritisnite 🕂 Prikaže se dodatno okno.
- 3. Sledite navodilom na zaslonu in vnesite potrebne informacije, nato pritisnite "Shrani" da bi dokončali nastavitev.

#### Konfiguracija Wi-Fi nastavitev

- 1. Pritisnite > 👰 > Wi-Fi.
- 2. Pritisnite Meni > Napredno, da bi preverili Wi-Fi nastavitve.

#### Deljenje mobilnega interneta & in prenosna dostopna točka

- 1. Mobilno podatkovno povezavo lahko delite preko USB, Bluetooth ali kot prenosno Wi-Fi dostopno točko.
- Pritisnite > Q > Več > Deljenje mobilnega interneta & in prenosna dostopna točka.
- 3. Vklopite / izklopite USB deljenje, prenosno Wi-Fi dostopno točno, Bluetooth deljenje mobilnega interneta in konfigurirate nastavitve.

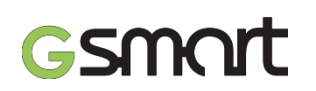

## 3.1 Povezava z internetom

Uporaba interneta

#### **VPN** nastavitve

- 1. Pritisnite > 🔯 > Več > VPN.
- 2. Nastavitev vzorec za zaklepanje zaslona, PIN ali geslo pred uporabo. Pritisnite "OK", pojdite na možnost odklepa in nato izberite možnost za zaklepanje zaslona.
- 3. Pojdite nazaj na VPN zaslon.
- 4. Pritisnite "Dodaj VPN omrežje" za urejanje VPN omrežja.
- 5. Ko vnesete vse potrebne informacije, pritisnite "Shrani".

#### Vzpostavitev podatkovne povezave

- 1. Če imate veš podatkovnih povezav, izberite tisto, ki jo želite uporabiti.
- 2. Pritisnite > 🔍 > SIM upravljanje > Podatkovna povezava.
- 3. Izberite SIM kartico, ki jo želite uporabiti za dostop do mobilnega omrežja.

#### Omogočite podatkovno gostovanje

Najprej nastavitev podatkovno povezavo in nato sledite spodnjim korakom:

- 1. Pritisnite > 🔯 > SIM upravljanje > Roaming > Data roaming.
- 2. Preverite SIM kartico, ki jo želite uporabiti za gostovanje.

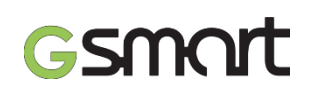

#### 3.2 Bluetooth načini

Bluetooth povezava deluje na tri načine:

- Vključeno: Bluetooth je vključen, vaš telefon zazna druge naprave, ampak vaš telefon drugim napravam ni viden.
- Viden: Bluetooth je vključen in telefon je viden drugim napravam.
- Izključen: Bluetooth je izključen.

#### Vklop / izklop Bluetooth

- 1. Pritisnite > 👰 > Bluetooth.
- 2. Preklopite za vklop / izklop.
- 3. Pritisnite "Bluetooth" da se prikažejo možnosti menija.
- 4. Pritisnite ime naprave, da bo vaša naprava vidna drugim.

#### Povezava z Bluetooth napravami

Povezava z Bluetooth napravami se imenuje parjenje. Za izmenjavo informacij z drugo Blutooth napravo morate napravi pariti.

- L. Pritisnite > 🔯 > Bluetooth.
- 2. Pritisnite "ISKANJE NAPRAV" za iskanje novih naprav.
- 3. Najdene Bluetooth naprave so prikazane na zaslonu. Pritisnite napravo za povezavo.
- 4. Pričnite postopek parjenja, vnesite geslo in nato pritisnite OK.

#### **Opozorilo:**

- 1. Geslo, ki ga vnesete na vašem telefonu, mora biti enak, ki ga vnesete v napravo s katero se želite povezati. Geslo je potrebno vnesti prvič, da se napravi povežeta, nato vnos gesla ni več potreben.
- Če želite pregledati prejete datoteke, pritisnite Meni > Prikaži prejete datoteke.

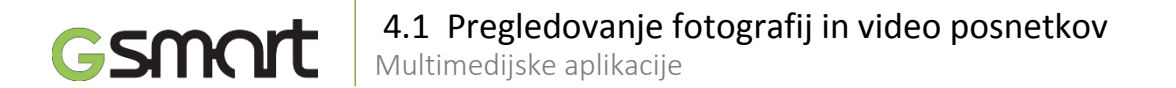

#### 4.1 Pregledovanje fotografij in video posnetkov Pregledovanje fotografij v albumu

- Pritisnite > 🗾 1
- Pritisnite mapo s fotografijami, da bi pregledali fotografije v tej mapi.
- Pritisnite na fotografijo, da se odpre. 3.
- Podrsajte po zaslonu proti levi ali desni, da pregledate vse fotografije v tem albumu.

#### Slikovna predstavitev niza fotografij (Slideshow)

- Med pregledovanjem fotografije, pritisnite Meni > Projekcija. 1.
- Pritisnite zaslon za ustavitev projekcije.

#### Nastavitev fotografije za ozadje

- Med pregledovanjem fotografije, pritisnite Meni > Nastavi sliko kot > Ozadje.
- Povlecite s prstom, da označite območje na fotografiji, ki ga želite obrezati.
- Pritisnite "OBREŽI" da bi nastavili sliko kot ozadje. 3.

#### Dodajanje fotografije kontaktu

Med pregledovanjem fotografije, pritisnite Meni > Nastavi sliko kot > Fotografija kontakta.

- Izberite kontakt, ki mu želite dodati fotografijo.
- Povlecite s prstom, da označite območje na fotografiji, ki ga želite obrezati.
- Pritisnite "OBREŽI" da bi nastavili sliko kot fotografijo kontakta. 3.

#### Urejanje fotografije

Med pregledovanje fotografije jo lahko tudi ureiate:

- Za obrezovanje pritisnite Meni > Obrezovanje. Povlecite s prstom, da označite območje fotografije, ki jo želite obrezati in pritisnite "OBREŽI" da spremembo shranite.
- Za dodajanje efektov pritisnite Meni > Urejanje. Uporabite efekte za spodnji strani fotografije in pritisnite "Shrani", da shranite spremembe.

#### Pregled lastnosti datoteke

- Med pregledovanje fotografije pritisnite Meni > Podrobnosti.
- Prikažejo se lastnosti datoteke. Pritisnite "Zapri" za vrnitev.

#### Predvajanje video posnetka

Pritisnite > 💹 > in izberite video datoteko. Pritisnite 🕑 za

predvajanje.

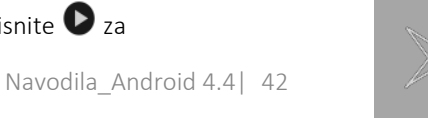

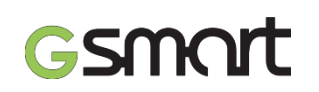

### **4.2 Glasba** Multimedijske aplikacije

#### 4.2 Glasba

#### Predvajanje glasbe

- 1. Pritisnite ikono > 🔘.
- 2. Pritisnite gumb Pesmi in predvajale se bodo vse pesmi.
- 3. Pritisnite za izbiro pesmi in predvajala se bo avtomatično.

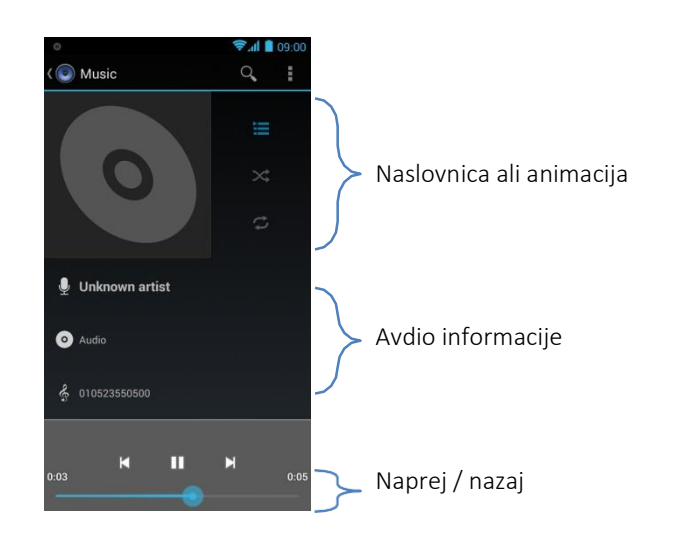

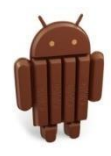

#### Možnosti predvajanja

Med predvajanjem glasbe pritisnite gumb Meni na spodnji strani zaslona.

- Pritisnite "Zabava" za predvajanje vseh pesmi v naključnem zaporedju.
- Pritisnite "Dodaj seznamu" za dodajanje pesmi.
- Pritisnite "Uporabi kot zvonjenje" za nastavitev pesmi kot zvonjenja.
- Pritisnite "Izbriši" za izbris predvajane pesmi.
- Pritisnite "Knjižnica" za prikaz vseh seznamov.

|   | Predvajanje                            |
|---|----------------------------------------|
|   | Pavza                                  |
|   | Predhodna pesem                        |
|   | Naslednja pesem                        |
|   | Dostop do seznamov                     |
| * | Naključno predvajanje                  |
|   | Ponovno predvajanje pesmi / vseh pesmi |

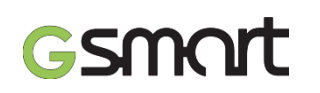

#### **4.2 Glasba** Multimedijske aplikacije

#### Urejanje glasbe

Efekte lahko nastavite preko Meni > Zvočni efekti.

- 1. Povlecite ali pritisnite Izenačevalnik za vklop.
- 2. Pritisnite pu**šč**ico za prikaz efektov.
- 3. Pritisnite za izbiro efekta.
- 4. Pritisnite puščico za prikaz prednastavljenih efektov.
- 5. Pritisnite za izbiro efekta.

#### Ustvarjanje seznama predvajanja

Dodajte pesmi za določen seznam ali ustvarite nov seznam.

- 1. Pritisnite > 💽.
- 2. V zavihku Pesmi pritisnite in držite pesem, ki jo želite dodati in nato pritisnite "Dodaj na seznam" v prikazanem podmeniju.
- 3. Pritisnite "Nov" za oblikovanje novega seznama. Pesem se bo dodala na nov seznam.
- 4. Nov seznam lahko vidite v zavihku Seznami.

## Brisanje pesmi iz seznama

- 1. Pritisnite > 💽.
- V zavihku Pesmi pritisnite in držite pesem, ki jo želite izbrisati. Nato pritisnite "Briši" v prikazanem podmeniju.
- 3. Pritisnite "OK" in pesem je izbrisana.

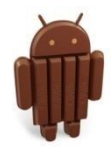

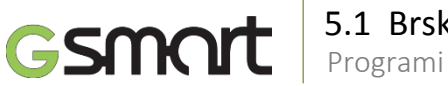

## 5.1 Brskalnik | 5.2 Kalkulator

#### 5.1 Brskalnik

- S pomočjo brskalnika si lahko ogledujete spletne strani.
- 1. Pritisnite > 🕔
- 2. Na zgornjem delu zaslona se prikaže naslovna vrstica, kamor lahko vnesete spletni naslov.
- 3. Istočasno lahko odprete več spletnih strani.
  - Pritisnite 🔳 za ogled vseh odprtih spletnih strani.
  - Pritisnite 🕂 da odprete novo spletno stran.
  - Pritisnite X da zaprete spletno stran.
  - Pritisnite ★ za ogled zaznamkov.

#### Nastavitev domače strani

- Med pregledovanjem spletne strani pritisnite Meni > Nastavitve > Splošno > Nastavi za domačo stran.
- Pritisnite "Drugo" in vnesite URL strani, ki jo želite nastaviti za domačo stran.
- 3. Pritisnite "OK" in shranili boste nastavitve.

#### Dodajanje zaznamkov

- 1. Med pregledovanjem spletne strani pritisnite Meni > Shrani zaznamek.
- 2. Uredite oznako zaznamka in druge informacije, če želite.
- 3. Pritisnite "Dodaj v", da shranite zaznamek na domači zaslon ali v drugo mapo.
- 4. Pritisnite "OK", da shranite nastavitve.

#### Upravljanje z zaznamki

Na spletni strani pritisnite Meni > Zaznamki / Zgodovina. Pregledujete lahko zaznamke, zgodovino in shranjene strani.

#### 5.2 Kalkulator

S pomočjo kalkulatorja lahko izvajate osnovne matematične funkcije.

- 1. Pritisnite > ===.
- 2. Na zaslonu kalkulatorja pritisnite "Meni" za izbiro naprednih funkcij.

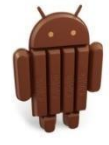

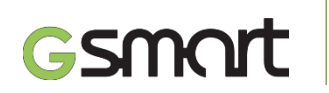

## 5.3 Koledar | 5.4 Snemalnik zvoka

Programi

#### 5.3 Koledar

V koledar lahko shranjujete vaš urnik in zvočne opomnike za dogodke in sestanke.

- 1. Pritisnite > 31.
- Če niste vpisani v vaš Google račun, pritisnite Meni > Nastavitve > DODAJ RAČUN, da bi ustvarili račun ali pritisnite "Obstoječ" za vpis v vaš Google račun. Sledite korakom na zaslonu.
- 3. Pritisnite puščico > Dan, Teden, Mesec ali Dnevni red za različen prikaz dogodkov.
- 4. Pritisnite **25** da se premaknete na današnji dan.
- 5. Pritisnite Meni > Nastavitve za prikaz dodatnih nastavitev.

#### Prikaz dogodka

- 1. Pritisnite > 31.
- 2. Pritisnite puščico > Dnevni red za prikaz dogodkov.

#### Dodajanje dogodka

- 1. Pritisnite > 31.
- 2. Pritisnite Meni > Nov dogodek.
- 3. Vnesite podrobnosti dogodka.

- 4. Izberite datume v poljih "Od" in "Do". Za celodnevni dogodek izberite "CEL DAN".
- 5. Za nastavitev "PONAVLJANJA" izberite eno izmed možnosti iz seznama.
- 6. Za nastavitev opomnika izberite čas.
- 7. Ko zaključite, pritisnite "NAREJENO" in se vrnete v koledar.

#### Opomnik:

Dodani dogodki bodo prikazani v statusni vrstici.

#### 5.4 Snemalnik zvoka

- 1. Pritisnite > 🕖.
- Na zaslonu snemalnika pritisnite 
  za zaustavitev snemanja in nato pritisnite
  za predvajanje.
- 3. Pritisnite "Zavrzi" za izbris zvočne datoteke ali "Shrani", da bi jo shranili.

#### Predvajanje avdio datoteke

- .. Pritisnite > 🕑 > Seznami > Moji posnetki.
- 2. Pritisnite datoteko za predvajanje.

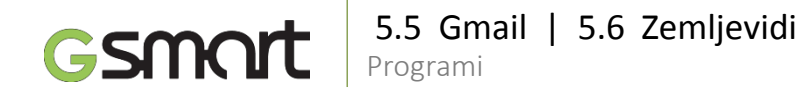

#### 5.5 Gmail

Gmail je Googlova spletna poštna storitev. Gmail lahko konfigurirate ob prvi nastavitvi telefona. Odvisno od vaših sinhronizacijskih nastavitev se lahko Gmail na vašem telefonu avtomatično sinhronizira z vašim Gmail računom na spletu.

- 1. Pritisnite > M.
- Če niste vpisani v vaš Google račun, pritisnite "NOV", da bi ustvarili vaš račun ali pritisnite "Obstoječ", da se vpišete v vaš Google račun. Sledite navodilom na zaslonu.
- 3. Ko ste vpisani, lahko pričnete z uporabo vašega računa.

#### Odstranitev Gmail računa

- 1. Pritisnite > 🔍 > RAČUNI > Prednostni Gmail račun > Sinh.
- 2. Pritisnite Meni > Odstrani račun.

#### 5.6 Zemljevidi

Z zemljevidi si lahko pomagate najdi različne kraje.

#### Zemljevidi

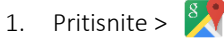

- Prikaz trenutne lokacije
- Izbira različnih možnosti kot so Promet, Satelite ...
- S pomočjo tipkovnice vnesite kraj, ki ga želite poiskati.
- Vnesite startno točko in ciljno točko, da dobite navodila za pot
- Poiščite kraje, kot so restavracije, lokali, znamenitosti ...
- 2. Pritisnite Meni za nastavitev dodatnih možnosti:
  - Za ogled pogojev in zasebnosti pritisnite Meni > Nastavitve > Pogoji in zasebnost.
  - Za prikaz dodatnih funkcij na zemljevidu pritisnite Meni > Nastavitve.

#### **Opozorilo:**

Povezava z internetom in vklop GPS funkcije se vam lahko zaračuna.

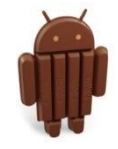

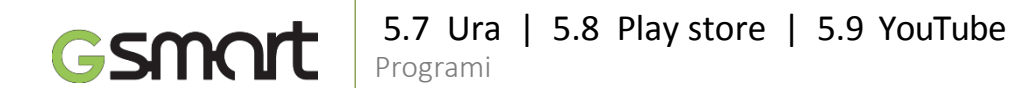

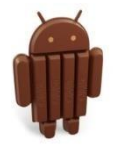

#### • Ura

- 1. Pritisnite > 🔍
- 2. Pritisnite za nastavitev alarmov. Pritisnite 🕏 za izbiro časovne cone.
- 3. Pritisnite 🛓 > Nastavitve > Nastavi uro / nastavitve alarmov.
- 4. Pritisnite  $\preceq$  za uporabo časomera ali  $\bigodot$  za uporabo štoparice.
- 5. Pritisnite 🛈 za vrnitev v funkcijo ure.

#### • Play store

Google Play store vam omogoča iskanje in prenašanje aplikacij in iger na vaš telefon.

- 1. Pritisnite > 🕨.
- Če niste vpisani v vaš Google račun, pritisnite "NOV", da bi ustvarili vaš račun ali pritisnite "Obstoječ", da se vpišete v vaš Google račun. Sledite navodilom na zaslonu.
- 3. Ko ste vpisani, lahko iščete in prenašate aplikacije.
- 4. Pritisnite Meni > Moje aplikacije in prikažejo se vam aplikacije, ki ste jih prenesli.

#### YouTube

YouTube je spletna storitev za pretakanje video vsebin, ki vam omogoča iskanje, predvajanje in prenašanje video vsebin.

#### Uporaba YouTube

- 1. Pritisnite > 🕒
- 2. Video posnetki so združeni v kategorije. Pritisnite kategorijo za prikaz video posnetkov, ki so na voljo.
- 3. Pritisnite video, ki ga želite predvajati.

#### Nalaganje video posnetka

- 1. Pritisnite > 🕨
- Pritisnite Meni > Vpis. Nato izberite enega izmed vaših računov za vpis.
- 3. Pritisnite YouTube ikono v levem zgornjem kotu zaslona.
- 4. Vnesite ime računa.
  - Pritisnite 👖 nato pritisnite video, ki ga želite naložiti.

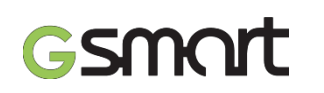

## 5.10 Iskanje | 5.11 Prenosi | 5.12 Upr. datotek | 5.13 FM Radio Programi

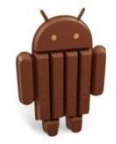

#### • Iskanje

Preko telefona lahko iščete informacije po internetu. Pritisnite > 8 Prav tako lahko vidite Google iskalno vrstico na domačem zaslonu.

#### • Prenosi

V prenosih se nahajajo datoteke in drugi elementi, ki ste jih prenesli preko e-pošte ali brskalnika. Prenesene datoteke lahko pregledujete, odprete ali brišete.

1. Pritisnite 🔮.

2. Izberite možnost "Sortiraj po velikosti" ali "Sortiraj po datumu".

#### • Upravljalec datotek

Upravljalec datotek vam omogoča upravljanje z datotekami, ki so shranjene na vašem telefonu ali SD kartici.

- 1. Pritisnite > 🔛
- 2. Pritisnite mapo, ki jo želi prebrskati.

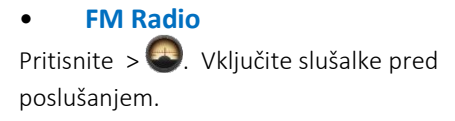

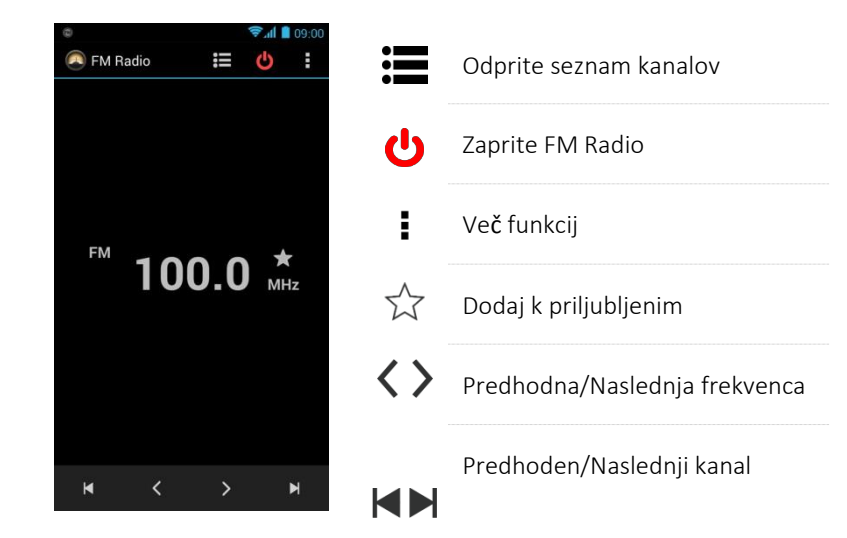

## 5.14 Google+ | 5.15 Povezava telefona z računalnikom | 5.16 Posnetek zaslona Programi

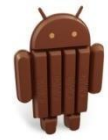

#### Google+

Gsmart

V storitvi Google+ lahko preverjate posodobitve prijateljev, objavljate vaše posodobitve in komunicirate s prijatelji.

- 1. Pritisnite >  $8^+$ .
- 2. Če niste vpisani v vaš Google račun, pritisnite "NOV", da bi ustvarili vaš račun ali pritisnite "Obstoječ", da se vpišete v vaš Google račun. Sledite navodilom na zaslonu.

#### Povezava telefona z računalnikom

Pritisnite in povlecite navzdol statusno vrstico in pritisnite "Poveži kot USB shramba" na vašem telefonu. Izberite enega izmed načinov za povezavo z računalnikom.

#### Posnetek zaslona

Pritisnite in držite gumb za zmanjšanje jakosti in gumb za vklop / izklop istočasno da bi posneli, karkoli je prikazano na zaslonu. Pritisnite Pregled posnetkov zaslona. Posnetke zaslona boste našli na povezavi /Slike/Posnetki zaslona

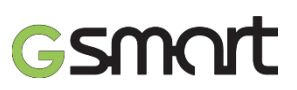

Upravljanje s telefonom

#### 6.1 Osnovne nastavitve upravljanja

#### Datum in čas

Nastavite časi in datum na vašem telefonu.

#### Nastavitev datuma in časa

- 1. Pritisnite > 🔯 > Datum & čas.
- Ob vključitvi funkcije "Avtomatski čas in datum" bo sistem pridobil informacije o trenutnem datumu in času preko omrežja ali GPS. Prav tako pa lahko čas in datum nastavite ročno.
- Če omogočite funkcijo "Avtomatska časovna cona" bo sistem avtomatsko pridobil informacije o časovni coni. Prav tako lahko uporabite funkcijo "Izberite časovno cono" za izbiro časovne cone.
- 4. Pritisnite "Nastavi datum". Nastavite mesec, dan in leto. Pritisnite "Nastavi" da shranite nastavitve.
- 5. Pritisnite "Nastavi čas". Nastavite uro in minute. Pritisnite "Nastavi" da shranite nastavitve.
- 6. Omogočite "Uporabite 24-uri format" po želji.
- 7. Pritisnite "Izberi format datuma" za željeni format datuma.

#### Nastavitve alarmov

Na telefonu lahko nastavite več alarmov.

#### Nastavitev alarmov

- 1. Pritisnite > .
- 2. Pritisnite 妏 za nastavitev novega alarma.
- 3. Pritisnite 🕜 za nastavitev ure in minute. Preklopite lahko med AM/PM. Pritisnite "OK", da shranite nastavitve.
- 4. Pritisnite "Ponovi" za izbiro dneva alarma.
- 5. Pritisnite "CESIUM" za nastavitev željenega tona zvonjenja in potrdite z "OK".
- 6. Omogočite "Vibriraj" da bi omogočili / onemogočili vibriranje kot zvok alarma
- 7. Pritisnite "Označi" za vnos opisa alarma.
- 8. Pritisnite "OK" da shranite nastavitve alarma.

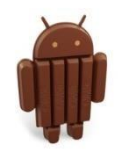

### **GSANCT** 6.1 Osnovne nastavitve upravljanja Upravljanje s telefonom

#### Izklop zaslona v času mirovanja telefona

- 1. Pritisnite > 🔘 > Zaslon > Spanje.
- 2. Izberite eno izmed možnosti iz seznama, ki so shranjena avtomatično.

#### Nastavitev svetilnosti

- 1. Pritisnite > 🔯 > Zaslon > Svetilnost.
- 2. Povlecite drsnik za svetilnost, da bi nastavili željeno svetilnost.
- 3. Ali zberite "Avtomatska svetilnost", kjer bo telefon sam nastavil ustrezno svetilnost.

#### Sprememba usmerjenosti zaslona

- 1. Pritisnite > 🔯 > Zaslon.
- Omogočite "Avto-rotacija zaslona" za nastavitev avtomatične rotacije zaslona.

#### Nastavite zaslona med polnjenjem

- 1. Pritisnite > 🔯 > O telefonu.
- 2. Pritisnite 5 krat možnost "Build number".
- 3. Prikažejo se "Razvijalske možnosti".
- 4. Izberite "Stay awake" in zaslon telefona ne bo prešel v stanje mirovanja med polnjenjem telefona.

#### Oblikovanje avdio profila

Ustvarite lahko več avdio profilov. Nastavite lahko zvonjenje za klice, video klice, jakost zvonjenja, ton zvonjenja in ton za druge dogodke.

- 1. Pritisnite > 🔯 > Avdio profili.
- 2. Pritisnite za dodajanje novega avdio profila.
- 3. Vnesite ime novega profila.
- 4. Pritisnite novi avdio profil v nastavitvah.

Ŵ

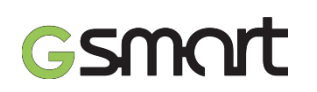

## 6.2 Upravljanje s SIM karticami | 6.3 Upravljanje računov Upravljanje s telefonom

#### 6.2 Upravljanje s SIM karticami

#### Nastavitev barve ozadja SIM kartice

Pri SIM1 in SIM2 kartici lahko spremenite barvo ozadia. Tako boste hitrejše prepoznali SIM1 in SIM2.

- Pritisnite > 🔯 > SIM Upravljanje.
- 2. Pritisnite SIM kartico v seznamu "SIM informacije".
- Pritisnite "Nastavi barvo ozadja" za izbiro barve. 3.

#### Nastavitev privzete SIM kartice za glasovne klice / sporočila

Če vstavite istočasno SIM1 in SIM2 kartici, sledite naslednjim korakom:

- Pritisnite > 🔯 > SIM Upravljanje. 1.
- Pritisnite "Glasovni klic"/ "Sporočanje" za prikaz možnosti.
- 3. Izberite eno izmed SIM kartic ali uporabite možnosti "Vedno vprašaj".

### 6.3 Upravljanje računov

#### Dodajanje Google računa

- Pritisnite > 🔘 > RAČUNI.
- Pritisnite "DODAL RAČUN".
- Pritisnite "Google". 3.
- Pritisnite "NOV" da bi ustvarili nov račun ali "Obstoječ" za vpis v 4. Google račun. Sledite navodilom.

#### Avtomatska sinhronizacija vseh računov

- Pritisnite > 🔘 > RAČUNI. 1.
- Pritisnite račun, ki ga želite sinhronizirati. 2.
- 3. Pritisnite Meni > Sinh sedaj.

#### Odstranjevanje računa

- Pritisnite > 🔯 > RAČUNI.
- Pritisnite račun, ki ga želite odstraniti. 2.
- Pritisnite Meni > Odstrani račun. 3.

#### **Opozorilo:**

- Da bi omogočili Google aplikacijam dostop do vaše lokacije, pritisnite 🔯 > Google računi > Lokacijske nastavitve > Vključi.
- Da bi omogočili dostop do vaše lokacije drugim 2. aplikacijam, pritisnite > 🔯 > Lokacijski dostop.

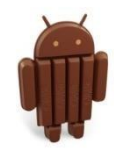

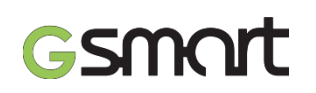

#### 6.4 Zaščita telefona

Vaš telefon lahko zaščitite pred nezaželeno uporabo s pomočjo PIN številke ali gesla.

#### Omogočite PIN številko SIM kartice

Ko je PIN omogočen, je potrebno pred klicem vnesti PIN.

- 1. Pritisnite > 🔯 > Varnost > Nastavi zaklepanje SIM kartice.
- 2. Pritisni "SIM1" ali "SIM2". (če je SIM2 vstavljena)
- 3. Izberite "Zakleni SIM kartico". Vnesite PIN in potrdite z "OK".

#### Sprememba PIN-a SIM kartice

- 1. Pritisnite > 🔯 > Varnost > Nastavi zaklepanje SIM kartice.
- 2. Pritisni "SIM1" ali "SIM2". (če je SIM2 vstavljena).
- 3. Pritisni "Zamenjaj SIM PIN". Vnesite stari PIN. Nato pritisnite "OK".
- 4. Vnesite novi PIN. Nato pritisnite "OK".
- 5. Ponovno vnesite novi PIN. Nato pritisnite "OK".

# **M**

#### Nastavitev gesla

- 1. Pritisnite > 🔍 > Varnost > Zaklepanje zaslona > Geslo.
- 2. Vnesite geslo in pritisnite "Nadaljuj". Potrdite geslo in pritisnite "OK".
- Če želite onemogočiti zaklepanje zaslona, pritisnite > (0) > Varnost > Zaklepanje zaslona. Potrdite geslo in nato pritisnite "Nadaljuj". Pritisnite "Brez" da onemogočite zaklepanje zaslona.

#### Nastavite vzorec za odklepanje zaslona

- 1. Vaš telefon lahko dodatno zaščitite z vzorcem za zaklepanjem zaslona.
- 2. Pritisnite > 🔯 > Varnost > Zaklepanje zaslona > Vzorec.
- Ustvarite vzorec za odklep tako, da povlečete po zaslonu in v določenem zaporedju povežete vsaj 4 pike in nato pritisnite " Nadaljuj".
- 4. Ponovite vzorec in pritisnite "Potrdi".
- Če želite funkcijo onemogočiti, Pritisnite > I > Varnost > Zaklepanje zaslona. Potrdite shranjeni vzorec in nato pritisnite "Brez" da onemogočite vzorec.

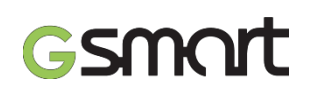

#### 6.5 Ponastavitev telefona

Telefon lahko ponastavite na tovarniške nastavitve. S tovarniško ponastavitvijo lahko s telefona izbrišete vse podatke.

- 1. Pritisnite > 🔯 > Varn. kopiranje & ponastavitev.
- 2. Pritisnite Tovarniške nastavitve > Ponastavi telefon > Izbriši vse za ponastavitev telefona.

#### **Opozorilo:**

Pred ponastavitvijo si naredite varnostno kopijo vaših podatkov in informacij.

## ų

#### Preverite IMEI številko telefona

Na telefonu lahko preverite IMEI.

- Vpišite \*#06#, IMEI se bo avtomatično prikazal na zaslonu.
- Ali pritisnite > 🔯 > O telefonu > Status > IMEI informacije.

Funkcije in aplikacije se lahko razlikujejo glede na model.

Prosimo vas, da obiščete <u>www.gigabytecm.com</u> in si prenesete najnovejšo verzijo navodil.

## GSMCIT Avtorske pravice

Katerikoli mobilni izdelek v lasti podjetja GIGA-BYTE COMMUNICATIONS INC., omenjen v tem dokumentu, vključno z napravami, dodatki, programsko opremo, tekstom, glasbo in slikami je v lasti originalnih proizvajalcev ali ima GIGA-BYTE COMMUNICATIONS INC. pooblaščeno dovoljenje za uporabo. Reprodukcija, prenos, distribucija ali hranjenje dela ali celotne vsebine tega dokumenta v katerikoli obliki brez predhodnega pisnega dovoljenja podjetja GIGA-BYTE COMMUNICATIONS INC. je prepovedano.